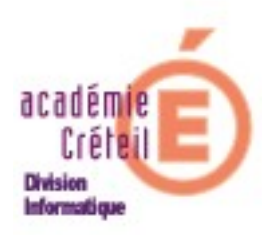

# Envoi de SMS par SCONET absences

(Procédure d'activation)

#### **Introduction :**

La notification d'absences et retards aux parents d'élèves par l'envoi de SMS nécessite une procédure à effectuer dans SCONET absences.

Il faudra, bien entendu, que les familles aient donné leur accord, sans quoi, toute tentative d'envoi de SMS serait vaine. Il faut donc vérifier ce point dans la fiche des responsables dans l'application « Base élèves » de SCONET.

En outre, le choix par l'établissement de cette fonctionnalité de SCONET Absences oblige ce dernier à souscrire un abonnement à un fournisseur d'accès (voir les deux opérateurs retenus en annexe).

#### Paramétrage de l'application SCONET Absences :

Dans SCONET Absences, la personne habilitée doit saisir la **clé d'identification et le mot de passe** fournis par l'opérateur choisi. Pour cela, lancer SCONET Absences et suivre la procédure décrite ci-dessous :

1. Aller dans le menu « Paramétrage » et sélectionner « Fournisseur de services ».

| minist<br>Educat              |                                                 |              |                        |
|-------------------------------|-------------------------------------------------|--------------|------------------------|
| esselghem<br>supëri<br>recher | Accueil > Absences                              |              |                        |
| Accueil                       | Aide                                            | Quoi de neuf | Informations Pratiques |
| Saisie et Modification        | 🖬 Consultation des paramètres du fournisseur de | service »    |                        |
| Suivi                         |                                                 |              |                        |
| - i ( ill                     | Nom du fournisseur de service                   | AUCUN        |                        |
| Envoi aux familles            | Clé d'identification :                          |              |                        |
| Statistiques                  | Option 1 :                                      |              |                        |
| Documents                     | Uption 2 :                                      | Modifier     | 1                      |
| Paramétrages                  |                                                 |              |                        |
| <sup>i</sup> >Motifs          |                                                 |              |                        |
| Modèles de<br>document        |                                                 |              |                        |
| Actions                       |                                                 |              |                        |
| Justificatifs                 |                                                 |              |                        |
| ouleurs                       |                                                 |              |                        |
| Groupes de divisions          |                                                 |              |                        |
| Horaires                      |                                                 |              |                        |
| Valeurs par défaut            |                                                 |              |                        |
| Modèles de bilans             |                                                 |              |                        |
| Fournisseur de<br>services    |                                                 |              |                        |

- 2. Cliquer sur le bouton « **Modifier** ». La fenêtre suivante s'ouvre. Elle comprend déjà le nom des deux fournisseurs retenus par le Ministère de l'Education Nationale :
  - Digital Média.
  - Pluriware.

| Accueil                            | Aide                          |                       |               | Quoi de neuf     |         | Informations Pratiques   |
|------------------------------------|-------------------------------|-----------------------|---------------|------------------|---------|--------------------------|
| Saisie et Modification             | Informations concernant les f | fournisseurs de se    | rvice 🗸       |                  |         |                          |
| Suivi                              |                               |                       |               |                  |         |                          |
|                                    | Nom du Fournisseur            | Contact cou           | rriel         | Contact téléphoi | nique   | Informations Fournisseur |
| Envoi aux familles                 | DIGITAL MEDIA                 | sconet@digitalr       | nedia.fr      | 02 56 036 70     | 0       | www                      |
| Statistiques                       | PLURIWARE                     | <u>contact@eple</u> : | <u>sms.fr</u> | 03 25 78 41 6    | 54      | www                      |
| Documents                          |                               |                       |               |                  |         |                          |
| Paramétrages                       | 🖬 Modification des paramètres | du fournisseur de     | service 🗸     |                  |         |                          |
| <sup>i</sup> » Motifs              |                               |                       |               |                  |         |                          |
| Modèles de document                | Nom du fournisseur de service | R                     | Aucun         |                  | ~       |                          |
| Actions                            | Clé d'identification :        |                       |               |                  |         |                          |
| l»Justificatifs                    | Mot de passe                  |                       |               |                  |         |                          |
| Couleurs                           | Option 1 :                    |                       |               |                  |         |                          |
| ⇒Groupes de divisions<br>⊖Horaires | Option 2 :                    |                       |               |                  |         |                          |
| Valeurs par défaut                 |                               |                       |               | Annuler          | Valider |                          |
| <sup>i</sup> ⇒Modèles de bilans    |                               |                       |               |                  |         |                          |
| > Fournisseur de<br>services       |                               |                       |               |                  |         |                          |
| Import/Export                      |                               |                       |               |                  |         |                          |

Dans la partie « Modification des paramètres du fournisseur d'accès » saisir :

- la clé d'identification.
- Le mot de passe.
- Les options éventuelles.

Cliquer sur le bouton « Valider ».

- 3. Il est indispensable de créer une **action** qui sera sélectionnée pour l'envoi des SMS. Pour cela, aller dans « **Paramétrages** » et sélectionner « **Actions** » dans le menu. Cliquer sur le bouton « **Ajouter une action** ». Renseigner les champs requis.
  - Libellé court : SMS par exemple.
  - Libellé long : Envoi de SMS par exemple.
  - Délai de réponse du responsable avant alerte : nombre de jours à choisir.
  - Traitement : sélectionner dans le menu déroulant « Envoi de SMS ».
  - Emetteur : saisir le numéro de téléphone de l'établissement.
  - Code fournisseur de service : saisir 0 sauf si le fournisseur vous a donné un autre code.

| Libellé court *                                | SMS                      |
|------------------------------------------------|--------------------------|
| Libellé long *                                 | Envoi de SMS             |
| Délai de réponse du responsable avant alerte * | 2 Jour(s)                |
| Traitement                                     | Envoi de SMS 💌           |
| Modèle de document                             | absence demi-pension 🛛 🗸 |
| Emetteur                                       | 0146xxxxxxx              |
| Code Fournisseur de Service                    | 0                        |
| hamps obligatoires                             |                          |

## Vérification de l'autorisation des familles pour l'envoi de SMS :

Pour que les familles soient averties d'une absence ou d'un retard par un SMS, il faut vérifier les points suivants :

- L'accord des familles.
- Un numéro de mobile renseigné.
- La case « accepte les SMS » est bien cochée.
- -

Pour cela, la personne habilitée doit se rendre dans le module « **Base élèves** » de SCONET, et sélectionner « **Fiches élèves** » dans le menu.

- Cliquer sur « Fiches individuelles ». Remplir le champ « Nom », éventuellement « Prénom », et sélectionner la classe dans le menu déroulant. Cliquer sur « chercher ».
- 2. Une fois l'élève identifié, cliquer sur le bouton « **Modifier** » puis, sur le bouton « **Valider** ». S'ouvre alors la fiche individuelle de l'élève.
- 3. Cliquer sur l'onglet « **Responsables** ». Le ou les responsables de l'élève s'affichent. Cliquer sur le bouton « **Modifier** » à droite du nom. La page suivante s'affiche :

| Identification       | Scolarité          | Res                      | sponsables         | Adresse élè  | eve Scola         | rités mu | ıltiples     | Scolarités - Historio | que Sorti  | ie Établissemer | nt Photo                          |
|----------------------|--------------------|--------------------------|--------------------|--------------|-------------------|----------|--------------|-----------------------|------------|-----------------|-----------------------------------|
| REITER Pauline - INE | : 24060017485      | - Scolarisé(e            | e) - 5B            |              |                   |          |              |                       |            | 1               | Mise à jour le <b>15/02/200</b> 8 |
|                      |                    |                          |                    |              |                   |          |              |                       |            |                 |                                   |
| _                    |                    |                          |                    |              |                   | _        |              |                       | -          |                 |                                   |
| Civilité 🚺           | MONSIEUR           | ~                        |                    |              | * L               | ien P    | ERE          | ~                     |            |                 | _                                 |
| * Nom                |                    |                          |                    |              | * Qualité         | (s) 🔽    | Légal 1      |                       |            |                 | Financier                         |
| * Prénom D           | laniel             |                          |                    |              |                   |          | Légal 2      |                       |            |                 | Correspondant                     |
| Détacher ce respons  | able de l'élève    |                          |                    |              |                   |          |              |                       |            |                 |                                   |
|                      |                    |                          |                    |              |                   |          |              |                       |            |                 |                                   |
|                      | Autorise à commu   | niquer ses coord         | données            |              |                   |          |              |                       |            |                 |                                   |
|                      | Adresse            | 9, Rue Notre Da          | me                 |              |                   |          | Courriel     |                       |            |                 |                                   |
|                      | [                  |                          |                    |              |                   | ٦        | él. Domicile | 0146                  | français   | s: 💿 étranger:  | 0                                 |
|                      | [                  |                          |                    |              |                   |          | Tél. Travail | 01 64                 | français   | s: 💿 étranger:  | 0                                 |
|                      | [                  |                          |                    |              |                   |          | Tél. Mobile  | 06 60                 | francai    | s: 💿 étranger:  | 0                                 |
| En France            | Commune            | 94                       |                    |              |                   |          |              |                       |            | o coongen       | č                                 |
| A Bénerana           | Dava               | EDANCE                   |                    |              |                   |          |              | accepte les SM        | S A co     | cher !          |                                   |
| O A Letranger        | Pays               | FRANCE                   |                    |              | 11.12.1           | 1        |              |                       |            |                 |                                   |
|                      |                    |                          | Recuperer l'adress | e de l'autre | responsable legal | ]        |              |                       |            |                 |                                   |
|                      |                    |                          |                    |              |                   | _        |              |                       | _          |                 |                                   |
| No                   | mbre total d'enfan | tsàcharge <mark>3</mark> |                    |              | Situation emploi  | 1 🚩      | OCCUPE U     | JN EMPLOI             | ×          |                 |                                   |
| d                    | ont en lycée ou co | llège public 3           |                    |              | Profession        | 23 💌     | CHEF ENT     | REPRISE DE DIX SAL    | ARIES OU P | LUS 💌           |                                   |
|                      |                    |                          |                    |              |                   |          |              |                       |            |                 |                                   |

C'est ici qu'il faut vérifier que la case « accepte les SMS » est bien cochée

#### Saisie d'un évènement et envoi du SMS :

La saisie de l'évènement, absence ou retard, se fait de façon habituelle. Seule l'action doit être précisée par l'envoi du SMS. D'ailleurs, cette action n'apparaîtra dans le menu déroulant que si toute la procédure de paramétrage décrite ci-dessus a été suivie.

- 1. Saisir l'absence de l'élève par le menu « Absences et retards »
- 2. Dérouler le menu « Action » et sélectionner «SMS ». Puis, « Valider ».

| Du<br>Enseignant<br>Discipline<br>Motif<br>Justificatif<br><b>F Ajouter un</b> | 15/02/2008 à<br>V<br>AUCUN V<br>AUCUN V<br>e action | 08:30 💌  | Au                | 15/02/2008 à<br>Etablissement inform<br>Absence constatée<br>Classé<br>Motif légitime | 18:00 💌   |          | Historique des ac | tions        |
|--------------------------------------------------------------------------------|-----------------------------------------------------|----------|-------------------|---------------------------------------------------------------------------------------|-----------|----------|-------------------|--------------|
| Destinataire(s)                                                                |                                                     |          | Légal 1 - Financi | er 🗹 🛛                                                                                | .égal 2 🔲 | Elève 🗌  |                   |              |
| Action                                                                         |                                                     |          | SMS               |                                                                                       |           |          |                   |              |
|                                                                                |                                                     |          |                   | alider Ann                                                                            | iler      |          |                   |              |
| Légende 08:30                                                                  | Lu 11/02                                            | Ma 12/02 | Me 13/02          | Je 14/02                                                                              | Ve 15/02  | Sa 16/02 | Di 17/02          | 08:30        |
| 09:25                                                                          |                                                     |          |                   |                                                                                       |           |          |                   | 09:25        |
| 10:40                                                                          |                                                     |          |                   |                                                                                       |           |          |                   | 10:40        |
| 11:35                                                                          |                                                     |          |                   |                                                                                       |           |          |                   | 11:35        |
| 14:00                                                                          |                                                     |          | N                 |                                                                                       |           |          |                   | 14:00        |
| 14:55                                                                          |                                                     |          | 1                 |                                                                                       |           |          |                   | 14:55        |
| 16:10                                                                          |                                                     |          |                   |                                                                                       |           |          |                   | 16:10        |
| 17:05                                                                          |                                                     |          |                   |                                                                                       |           |          |                   | 17:05        |
| Demi-pension                                                                   |                                                     |          |                   |                                                                                       |           |          |                   | Demi-pension |
| Internat                                                                       |                                                     |          |                   |                                                                                       |           |          |                   | Internat     |
|                                                                                |                                                     |          | L.                | alider Ann                                                                            | ıler      |          |                   |              |

 Les SMS, comme les envois de courrier, sont stockés en attente d'envoi. Pour diffuser le SMS, il faut provoquer son envoi en allant dans « Envoi aux familles ». Cliquer sur « SMS à diffuser ».

| Accueil                                         |                              | Aide                    |              | Quoi de neuf        | Informations Pratiques  |                     | Quitter   |
|-------------------------------------------------|------------------------------|-------------------------|--------------|---------------------|-------------------------|---------------------|-----------|
| Saisie et Modification                          | Sélection                    |                         |              |                     |                         |                     |           |
| Suivi                                           | Il y a actuellement 1 SM     | 1S en attente de diffus | on           |                     |                         |                     |           |
| Envoi aux familles                              | tout sélectionner            | e — Nom áláus           | e — Division | e — Evàpamant       |                         | • — Dectinataire    | Supprimer |
| Sourriers                                       | Envoi de sms                 | Pauline                 | 5B           | Absence du 15/02/08 | 08:30 au 15/02/08 18:00 | Legal 1 - Financier |           |
| i> Courriels                                    | Enregistrement(s) 1 à 1, sur | 1 trouvé(s)             |              |                     |                         |                     | Page(s) 1 |
| SMS a diffuser<br>Suivi des SMS<br>Statistiques | Diffuser les                 | SMS sélectionnés        |              |                     |                         | Suppr               | imer      |
| Documents<br>Paramétrages                       | ]<br>]                       |                         |              |                     |                         |                     |           |
| Import/Export                                   |                              |                         |              |                     |                         |                     |           |

Cliquer sur le bouton « Diffuser les SMS sélectionnés ».

## Suivi des SMS :

L'application permet de faire un suivi des actions concernant les SMS. On peut ainsi voir l'état des SMS que l'on a diffusé. On trouve notamment :

- Le suivi des SMS (nombre de SMS à suivre)
- SMS délivrés.
- SMS invalides ou non remis.
- Synthèse des SMS.

| Accueil                       |                                                   | Aide           | Imprimer                 | Quoi de neuf                                     | Informations Pr                         | atiques                                                              | Quitter   |
|-------------------------------|---------------------------------------------------|----------------|--------------------------|--------------------------------------------------|-----------------------------------------|----------------------------------------------------------------------|-----------|
| Saisie et Modification        | Suivi des SMS                                     | SMS délivrés S | IMS invalides ou non ren | nis Synthèse SMS                                 |                                         |                                                                      |           |
| Suivi<br>Envoi aux familles   | Il y a actuellem                                  | ent 1 SMS      |                          |                                                  |                                         |                                                                      |           |
| Courriels Courriels           | ▲ ▼ Action<br>Envoi de sms E<br>Enregistrement(s) | Nom élève      | SB → Division            | ▲ ▼ Evènement<br>Absence Du 15/02/08 Au 15/02/08 | ▲ ▼ Destinataire<br>Legal 1 - Financier | ▲ ▼ Etat de diffusion<br>Msg 11188 - en transit - 15/02/2008 à 14:40 | Page(s) 1 |
| Suivi des SMS                 |                                                   |                |                          |                                                  |                                         | Mettre à jo                                                          | ur        |
| Statistiques<br>Documents     |                                                   |                |                          |                                                  |                                         |                                                                      |           |
| Paramétrages<br>Import/Export |                                                   | ß              |                          |                                                  |                                         |                                                                      |           |
|                               |                                                   |                |                          |                                                  |                                         |                                                                      |           |

Le dernier onglet permet de faire un état de synthèse de tous les SMS envoyés (triés par mois et par action).

| Saisie et Modification | Suivi des SMS SMS dél | ivrés SMS invalides ou no | on remis Synthése SMS |               |                |
|------------------------|-----------------------|---------------------------|-----------------------|---------------|----------------|
| Suivi                  |                       | Synthése des Si           | MS envoyés            |               |                |
| Envoi aux familles     |                       | Action .                  | Date                  | Nb de         | liuré Nh total |
| Courriers              |                       | SMS                       | 02/2008               |               | 0 1            |
| Ourriels               |                       |                           |                       | Total février | 0 1            |
| 🄄 SMS à diffuser       |                       |                           |                       | Total Annuel  | 0 1            |
| > Suivi des SMS        |                       |                           |                       |               |                |
| Statistiques           |                       |                           |                       |               |                |
| Documents              |                       |                           |                       |               |                |
|                        |                       |                           |                       |               |                |
| Paramétrages           |                       |                           |                       |               |                |
| Import/Export          |                       |                           |                       |               |                |
| 1.1.1                  |                       |                           |                       |               |                |